## IM पोर्टल में भवन संबंधित सूचनाए देखने हेतु

IM पोर्टल पर भवन से संबंधित सुचनाओ हेतु Buildings Menu पर क्लिक कर लिस्ट के रुप में सूचना देखी जा सकती है। इस सूची को Excel बटन दबाकर इक्सेल फाइल के रुप में भी प्राप्त किया जा सकता है। *(इस हेतु किसी लॉगिन की आवश्यकता नहीं है)* पोर्टल पर भवन से संबंधित निम्न सूचनाए उपलब्ध है –

| Name              | Division             | District               | Туре         |
|-------------------|----------------------|------------------------|--------------|
| Coordinates       | Location             | Connectivity           |              |
| Remark            | Data updated at      | Construction Year      |              |
| Land Area (Sqm)   | Plinth Area (Sqm)    | Vacant Land Area (Sqm) |              |
| No of Suit        | Light (Y/N)          | Water (Y/N)            | Toilet (Y/N) |
| Solor light (Y/N) | Electric Gyser (Y/N) | Solor Gyser (Y/N)      | Images       |

| <ul> <li>►</li> <li>⇒</li> </ul> | G D W localnost/in        |              |                                        |                            |                           |                               |                                       |                    | E H                |
|----------------------------------|---------------------------|--------------|----------------------------------------|----------------------------|---------------------------|-------------------------------|---------------------------------------|--------------------|--------------------|
| Cha                              | eGPT 🔢 School And Educati | U Boards   1 | rello 🧮 MIS PWD UK 💋 Bank Gaurantee Re | 🔹 Free Online Templa 🔕 Bos | xy SVG - pwd.svg 🛛 🗰 Tail | windCSS Buttons 🔺 Bard 🌀 blad | e icon - Google 🦉 Blade Icons - Blade | Preferences - SQLy |                    |
| ß                                | DInfraMgt                 | =            | Building Assets : List By Group        | : All ( all )              |                           |                               |                                       |                    |                    |
| INFRAS                           | TRUCTURE MANAGEMENT       | 6            | Building List                          |                            |                           |                               |                                       |                    |                    |
|                                  | Dashboard                 | Excel        | Column visibility                      |                            | Showing 1 to 10 of 17     | ) entries                     |                                       |                    | Search             |
| 121                              | GIS MAP                   | ID (†        | Name                                   | 11 Division 1              | _ Туре                    | t1 Coordinat                  | es 👔 Location                         | Electric Gyser     | Solor Gyser        |
| Gr                               | Roads ~                   | 1            | Inspection House Lambgaon              | PD New Tehri               | Inspection House          | 30.50718600N, 78.49           | 411700E Lambgaon                      | Yes                | No                 |
| 4000                             | Bridges ~                 | 2            | Inspection House Almora                | PD Almora                  | Inspection House          | 29.58918889N, 79.63           | 1986944E Almora                       | No                 | No                 |
|                                  |                           | 3            | Inspection House Katarmal              | PD Almora                  | Inspection House          | 29.63925833N, 79.61           | 458333E Katarmal                      | No                 | No                 |
| *                                | Villages                  | 4            | Inspection House Mornaula              | PD Almora                  | Inspection House          | 29.45054167N, 79.77           | 343611E Mornaula                      | No                 | No                 |
| đ                                | Buildings                 | 5            | Inspection house Gopeshwar             | PD Gopeshwar               | Inspection House          | 30.41110833N, 79.31           | 897222E Gopeshwar                     | No                 | No                 |
| Φ                                | Bailey Bridges            | 6            | Inspection house Shree Badrinath       | PD Gopeshwar               | Inspection House          | 30.74295556N, 79.49           | 327222E Shree Badrinath               | No                 | No                 |
| 14                               | Machines locations        | 7            | Inspection house Chamoli               | PD Gopeshwar               | Inspection House          | 30.40316111N, 79.33           | 300000E Chamoli                       | No                 | No                 |
|                                  |                           | 8            | Inspection house Joshimath             | PD Gopeshwar               | Inspection House          | 30.55638889N, 79.55           | Joshimath                             | No                 | No                 |
| 49                               | Go Direct by ID 🤍         | 9            | Inspection house Mandal                | PD Gopeshwar               | Inspection House          | 30.46552222N, 79.20           | 298056E Mandal                        | No                 | No                 |
| ď                                | Entry Status              | 10           | Inspection house Pipalkothi            | PD Gopeshwar               | Inspection House          | 30.43517222N, 79.42           | 818333E Pipalkothi                    | No                 | No                 |
| 0                                | help                      | Show 1       | Records 🖌                              |                            |                           |                               |                                       |                    | Previous 1 2 3 4 5 |

By Default लिस्ट में कुछ फील्ड Hide रहते है, आप आवश्यकतानुसार फील्ड की visibility "Column Visibility" बटन से मैनेज कर सकते है ।

| =   | Building Assets : List By Gro | up: All ( all ) |                                                      |                        |                            |                   |                |                   |
|-----|-------------------------------|-----------------|------------------------------------------------------|------------------------|----------------------------|-------------------|----------------|-------------------|
| 6   | Building List                 |                 |                                                      |                        |                            |                   |                |                   |
| E   | column visibility             |                 | Showing 1 to 10 c                                    | of 170 entries         |                            |                   |                | Search            |
|     | D ↑↓ Name                     | ↑↓ Division     | $\uparrow \downarrow$ District $\uparrow \downarrow$ | <b>Type</b> ↑↓         | Coordinates                | †↓ solor_light †↓ | Electric Gyser | †↓ Solor Gyser †↓ |
| 2   | Inspection House Almora       | PD Almora       | Uttarkashi                                           | Inspection House       | 29.58918889N, 79.63986944E | No                | No             | No                |
| 10  | Inspection house Pipalkothi   | PD Gopeshwar    | Uttarkashi                                           | Inspection House       | 30.43517222N, 79.42818333E | No                | No             | No                |
| 16  | 7 xxxxxxxxxxxxxxx             | CD Badkote      | ID                                                   | Plinth Area (Sqm)      | 32219676N, 78.04565436E    | No                | No             | No                |
| 16  | 8 \$\$\$\$\$\$\$              | CD Almora       | Name                                                 | Vacant Land Area (Sqm) | 32169181N, 78.04537296E    | Yes               | Yes            | Yes               |
| 16  | 9 Sangeeta Rawat              | CD Almora       | District                                             | Light                  | 32176593N, 78.04541588E    | Yes               | Yes            | Yes               |
| 17  | 0 manojmanojmanoj             | CD Almora       | Туре                                                 | Water                  | 32172887N, 78.04552317E    | Yes               | Yes            | Yes               |
| 1   | Inspection House Lambgaon     | PD New Teh      | Coordinates                                          | Toilet                 | 50718600N, 78.49411700E    | No                | Yes            | No                |
| 3   | Inspection House Katarmal     | PD Almora       | Location                                             | solor_light            | 63925833N, 79,61458333E    | No                | No             | No                |
|     | Inspection House Mernaula     | DD Almora       | Remark                                               | Solor Gyser            | 45054167N 70 77242611E     | No                | No             | No                |
| 4   | Inspection House Mornaula     | PD Allilora     | updated at                                           | Images                 | 4303410/14, /9.//343011E   | NO                | NO             | NO                |
| 5   | Inspection house Gopeshwar    | PD Gopeshv      | Construction Year                                    | Restore visibility     | 41110833N, 79.31897222E    | No                | No             | No                |
| Sh  | ow 10 Records 🐱               |                 | Land Area (Sqm)                                      |                        |                            |                   |                | Previous 1 2 3 4  |
| 010 |                               |                 | Lanu Area (SqIII)                                    |                        |                            |                   |                |                   |

## इसके अतिरिक्त GIS बटन दबाकर भी भवनों को Map पर देखा जा सकता है-

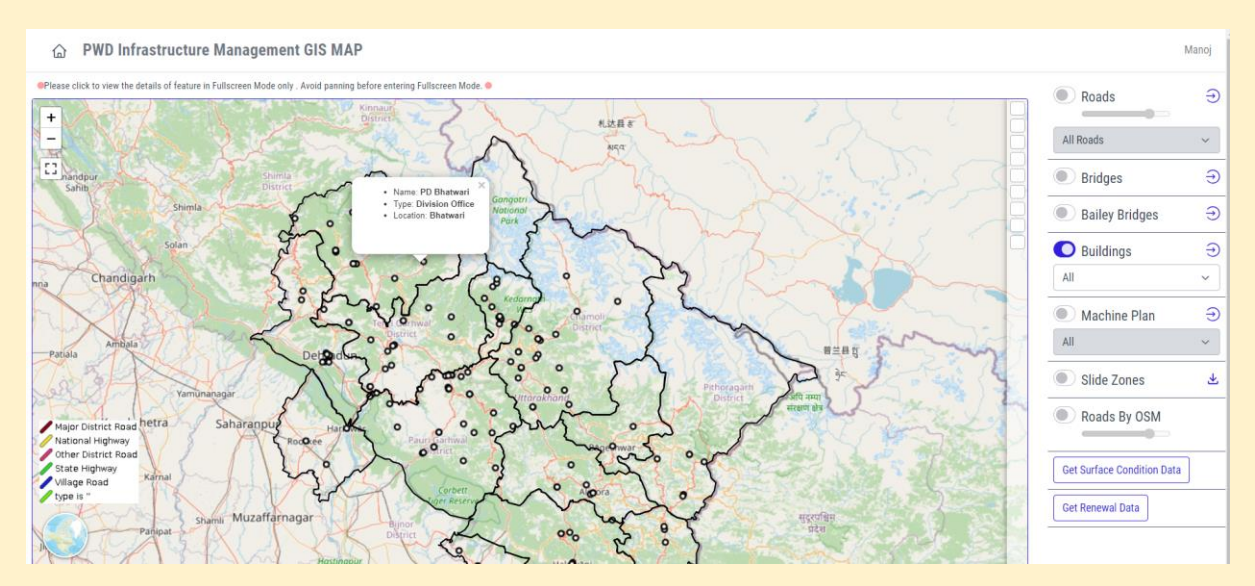

## <u>IM पोर्टल में भवनों की एंट्री</u>

संबंधित खण्ड के JE(T) द्वारा IM पोर्टल पर लॉगिन करने पर भवनों की सूची के ऊपर **Add New Building** के बटन को दबाकर भवन की एंट्री का पेज खुलेगा।

| $\leftarrow \rightarrow$ | c 🍙                  | 08   | ₽ª https://n | nis. <b>pwduk.in</b> /im/building |                 |                  |       |                  |                      |           |                      |                  | 140% 🗘                       | . 9             | ఓ బి ≡   |
|--------------------------|----------------------|------|--------------|-----------------------------------|-----------------|------------------|-------|------------------|----------------------|-----------|----------------------|------------------|------------------------------|-----------------|----------|
|                          |                      | Word | Yahoo Mail   |                                   | msgate 🛑 urCOST |                  | 🗢 DAT | E 🔵 urCOST:MAP 🤇 | Highcharts Demo - JS | ③ pdfmake | 🧶 btn_hoveer 🛛 dehra | CoreUl Free Boot | strap 💿 CoreUl Bootstrap Adm | 🕀 http://udespw |          |
| <u> </u>                 | InfraMg              | t    | = 6          | Buildings :                       |                 |                  |       |                  |                      |           |                      |                  |                              |                 | Sardar   |
| INFRAST                  | RUCTURE MANAGEMENT   |      | 奋            | Buildings                         |                 |                  |       |                  |                      |           |                      |                  |                              | Add New         | Building |
|                          |                      |      |              |                                   |                 |                  |       |                  |                      |           |                      |                  |                              |                 |          |
| හි                       |                      |      | Buildin      | ig data Updated                   |                 |                  |       |                  |                      |           |                      |                  |                              |                 |          |
|                          |                      | ~    | Buildin      | g data Updated                    |                 |                  |       |                  |                      |           |                      |                  |                              |                 |          |
|                          |                      | ~    | Excel        | Column visibility                 |                 |                  | Sho   | wing 1 to 2 of 2 | entries              |           |                      |                  | Se                           | arch            |          |
| Â                        |                      |      | ID †↓        | District 1                        | Division 1      | Туре             | î↓    | Name 🕆           | location             | t↓        | Coordinates          | ţţ               | Remark                       | 11              | t I      |
| 4                        | Buildings Entry      |      | 129          |                                   | PD Dehradun     | Division Office  |       | PD Dehradun      | Dehradun             | 30.31     | 1716670N, 78.04144   | 1444E            | not locked                   |                 | <u></u>  |
| æ                        | Bailey Bridges Entry |      | 170          | Dehradun                          | PD Dehradun     | Inspection House |       | HOD Office       | Yamuna Colony        | 30.32     | 2996989N, 78.02709   | 9103E            | Locked Land Area to be       | Verified        | <u>0</u> |
| 14                       |                      | ntry | Show 10      | Records v                         |                 |                  |       |                  |                      |           |                      |                  |                              | Previous        | 1 Next   |
|                          |                      | ~    |              |                                   |                 |                  |       |                  |                      |           |                      |                  |                              |                 |          |
|                          |                      |      |              |                                   |                 |                  |       |                  |                      |           |                      |                  |                              |                 |          |

## भवन से संबंधित निम्न फील्ड का डाटा भरा जाना है

| ■ Add Building              |               |                                       |                   |                              | Manoj |
|-----------------------------|---------------|---------------------------------------|-------------------|------------------------------|-------|
| Buildings List Add Building |               |                                       |                   |                              |       |
|                             |               |                                       |                   |                              |       |
| Division Office *           |               | Block *                               |                   |                              |       |
| Select Division Office      | Ŧ             | Select                                |                   |                              | *     |
| Building Type *             |               | Name of Building *                    |                   |                              |       |
| Select Building Type        | ~             |                                       |                   |                              |       |
| Location *                  |               | Construction year *                   |                   |                              |       |
|                             |               |                                       |                   |                              |       |
| Land Area (in Sqm) *        |               | Plinth Area (in Sqm) *                |                   |                              |       |
|                             |               |                                       |                   |                              |       |
| Vacant Land Area (in Sam) * |               | Number of Rooms/ Suits *              |                   |                              |       |
|                             |               |                                       |                   |                              |       |
|                             |               |                                       |                   |                              |       |
| Connectivity                |               |                                       |                   |                              |       |
| Nearest Road Name *         |               |                                       |                   | Distance From Road (in Km) * |       |
|                             |               |                                       |                   |                              |       |
|                             |               |                                       |                   | if Connected to Road, Put 0  |       |
|                             |               |                                       |                   |                              |       |
|                             |               |                                       |                   |                              |       |
| Facilities Availability     |               |                                       |                   |                              |       |
| Light *                     | Water *       | Toilet *                              |                   | Solor Light *                |       |
| Select ~                    | Select ~      | Select                                | ~                 | Select                       | ~     |
| Electric Gyser *            | Solor Gyser * |                                       |                   |                              |       |
| Select ~                    | Select        |                                       |                   |                              |       |
|                             |               |                                       |                   |                              |       |
| Geo Location                |               |                                       |                   |                              |       |
| Lattitude: *                | Longitude: *  |                                       |                   |                              |       |
|                             |               |                                       | Select Lo         | ocation on MAP               |       |
| Unload Images               |               |                                       |                   |                              |       |
|                             |               |                                       |                   |                              |       |
| Choose Files No file chosen |               |                                       |                   |                              |       |
| Remark                      |               | Name of JE/AAE                        |                   |                              |       |
|                             |               |                                       |                   |                              |       |
| Remark should be short.     | ,             | When Details are Final, Put JE/ AAE N | lame to Lock Data | a                            |       |
|                             |               |                                       |                   |                              |       |
| Submit                      |               |                                       |                   |                              |       |
|                             |               |                                       |                   |                              |       |